## Googleアカウントの家庭での利用について

学校で活用しているGoogleアカウントを使って、家庭のPCやスマホからもアクセス して学習を進めることが出来ます。ここでは、家庭のPCやスマホから、学校と同じGoo gleアカウントでログインし、Google classroom を活用する高校を説明します。 今後感染症など様々な理由で学校に登校できない場合、Google classroomを使って担 任の先生や、教科の先生から学習の指示が出されたり、授業のワークシートが配られたり、 リモートで授業を受けたりすることが出来ます。やり方を理解し、明日(8/31)実際 に家庭でやってみて下さい。

家庭のPC、スマホなどでのログインの仕方 ①PC,スマホのブラウザで、Googleのページにアクセスします。

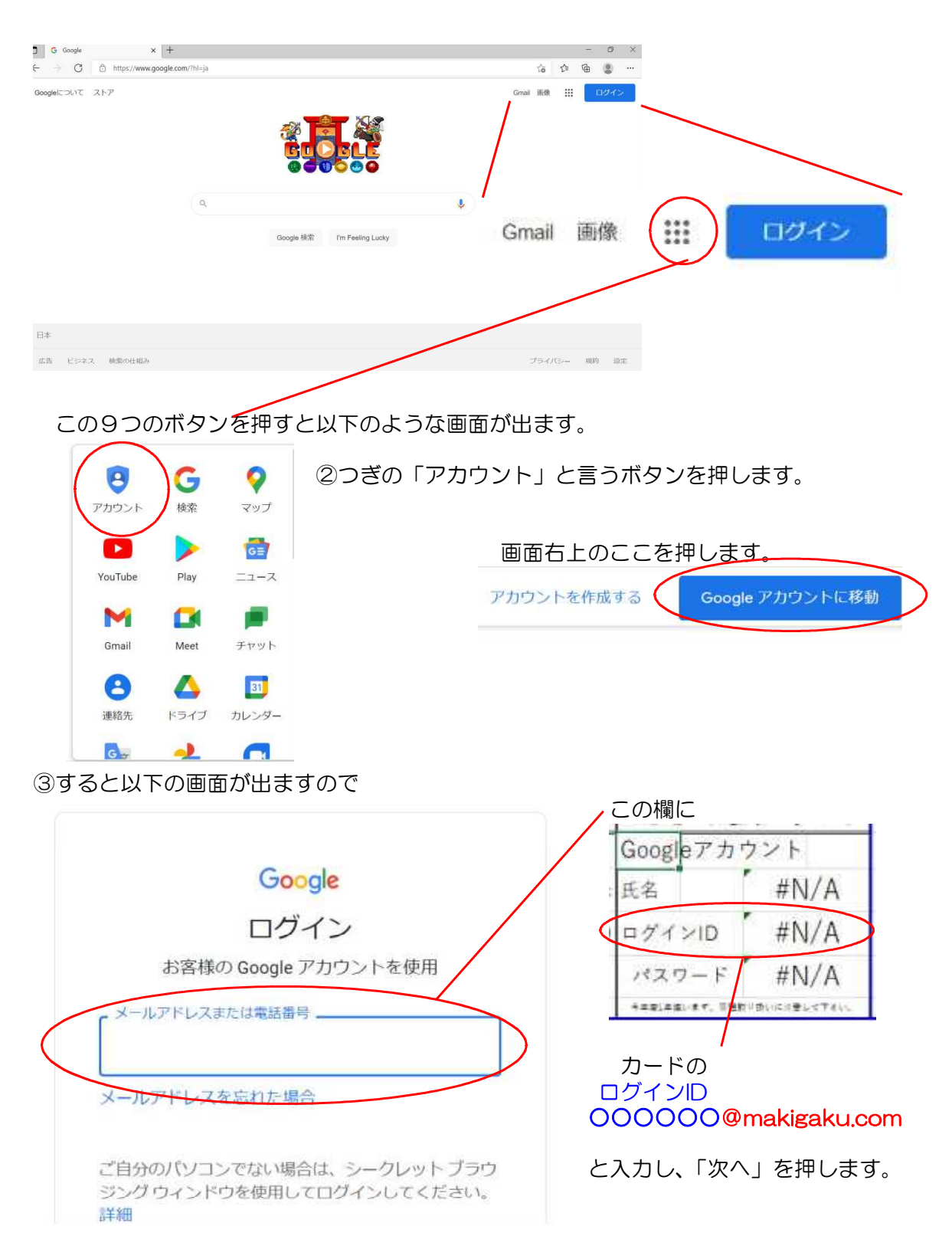

④もう一度画面右上のこの9つのボタンを押します。

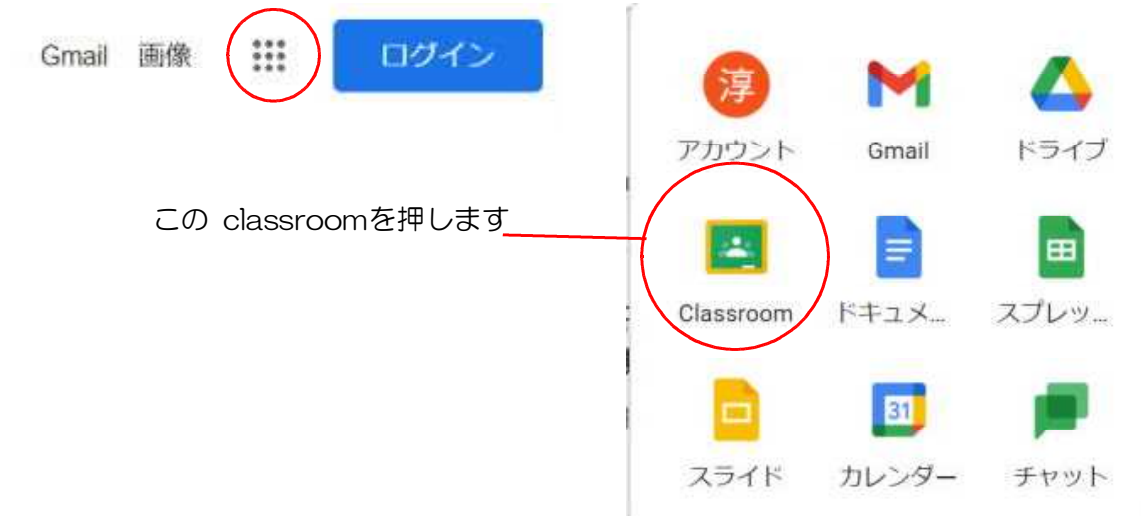

⑤すると以下のような画面が出ます。

| 1年1組                                                                                | 左は<br>ここ<br>人に<br>「先き<br>聞かれ                                                                           | l 年 1 組の人の画面です。<br>を押すと、<br>よっては<br>生ですか」「生徒ですか」を<br>ますので、<br>「 <mark>生徒</mark> 」を選びましょう。 |
|-------------------------------------------------------------------------------------|----------------------------------------------------------------------------------------------------|-------------------------------------------------------------------------------------------|
| ⑥この画面が出てくれば<br>← → C @ classroom.google.com/c/MzE3<br>77 9 ■ YouTube ? マップ @ =1-ス ♥ | ✓                                                                                                    | ☆ <b>○</b> :<br>国 リ-ティングリスト                                                               |
| ■ 1年1組 1年1組 プラスコード ecohapiご<br>Meetのリンク https://meet                                | ストリーム 授業 メンバー 採点                                                                                       | ・<br>で                                                                                    |
| 期限問近<br>提出刷限の近い課題はあり<br>ません                                                         | クラスに知らせたいことを入力                                                                                         | t                                                                                         |
| すべて表示<br>⑦                                                                          | 一色淳<br>7月13日<br>https://docs.google.com/forms/d/e/1FAlpQLSelOvfThOYu6SWzQV1Gsv7nEPFNjuN<br>usp=af_link | ECWySkdPBLXX-TPgDfA/viewform?                                                             |

ここまでの作業が君たちの家で出来るかどうか、明日(8/31)確認し、 「出来た」「出来なかった」を9/1に担任の先生に報告して下さい。